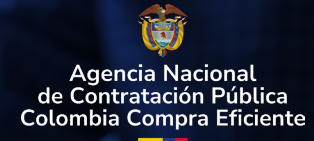

## Radicar una solicitud de modificación de una orden de compra en la TVEC

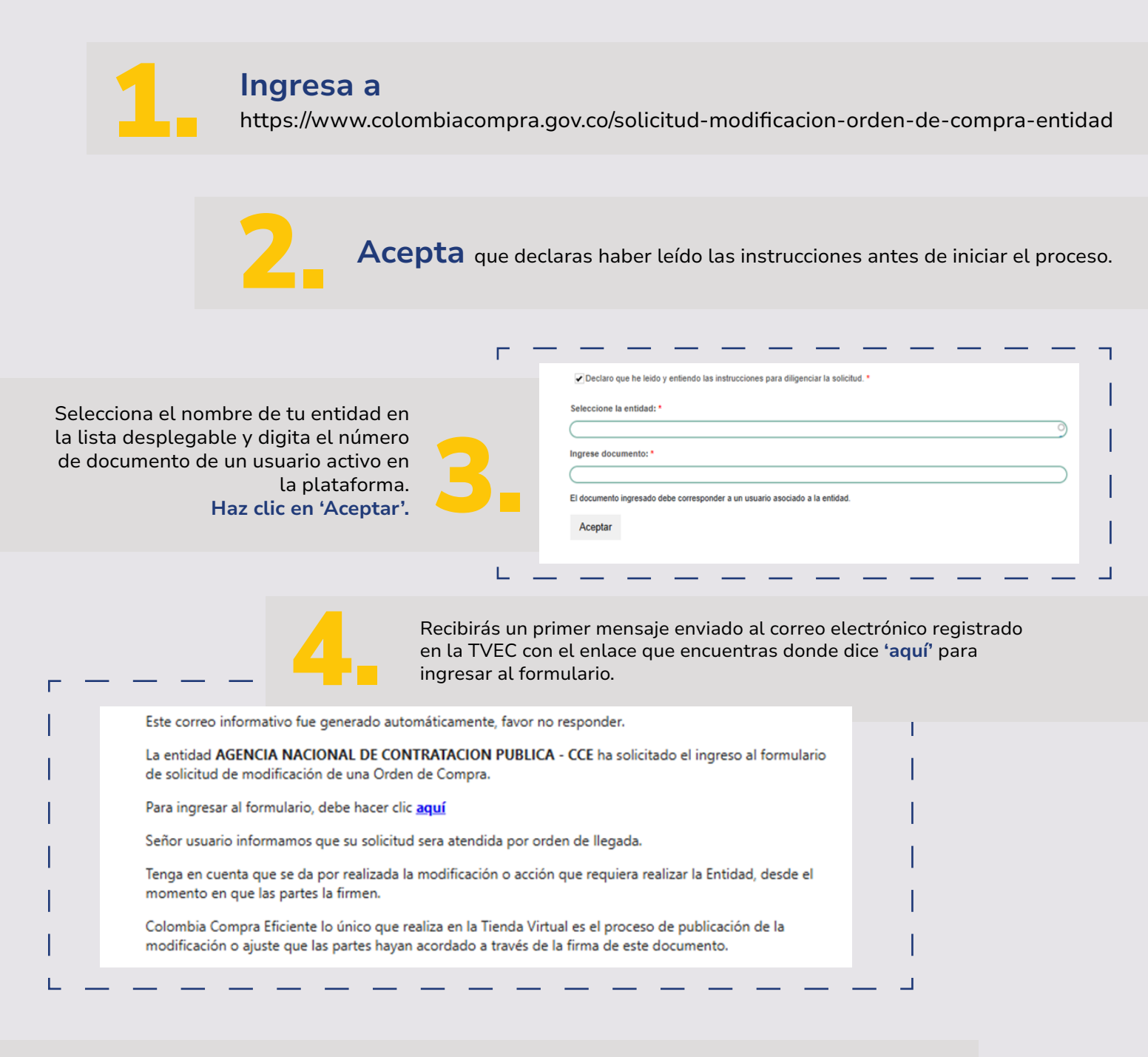

Al abrir el formulario solo debes digitar el número de orden de compra y seleccionar el tipo de solicitud, después haz clic en 'Continuar'.

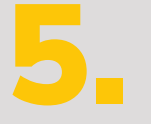

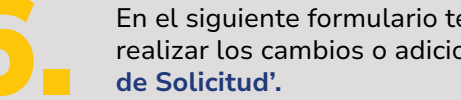

En el siguiente formulario tendrás acceso a la información de la orden de compra para realizar los cambios o adiciones que requieras, para finalizar haz clic en 'Generar PDF

Recibirás un segundo correo electrónico con dos enlaces para continuar con el proceso:

◙

Solicitud Enviada Satisfactoriamente

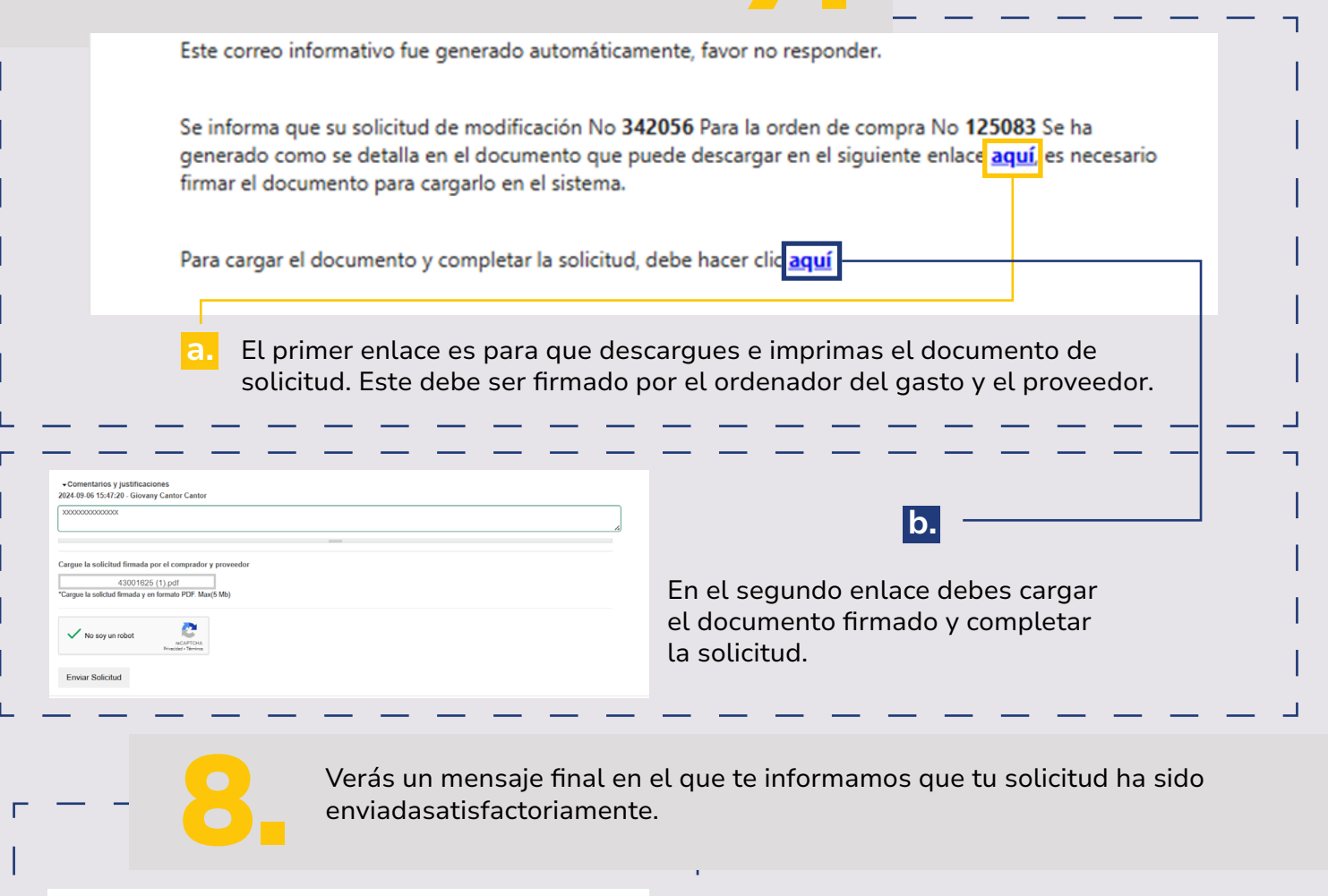